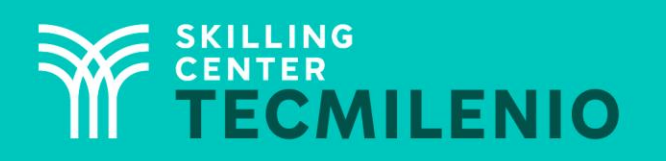

1000CL

....

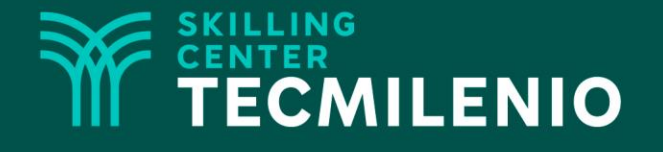

## **Excel Avanzado**

Listas

#### Módulo 3 / Semana 9

#### **Bienestar** - *mindfulness*

# Atención plena

Te invito a realizar la siguiente actividad de bienestar-mindfulness antes de comenzar a revisar el tema.

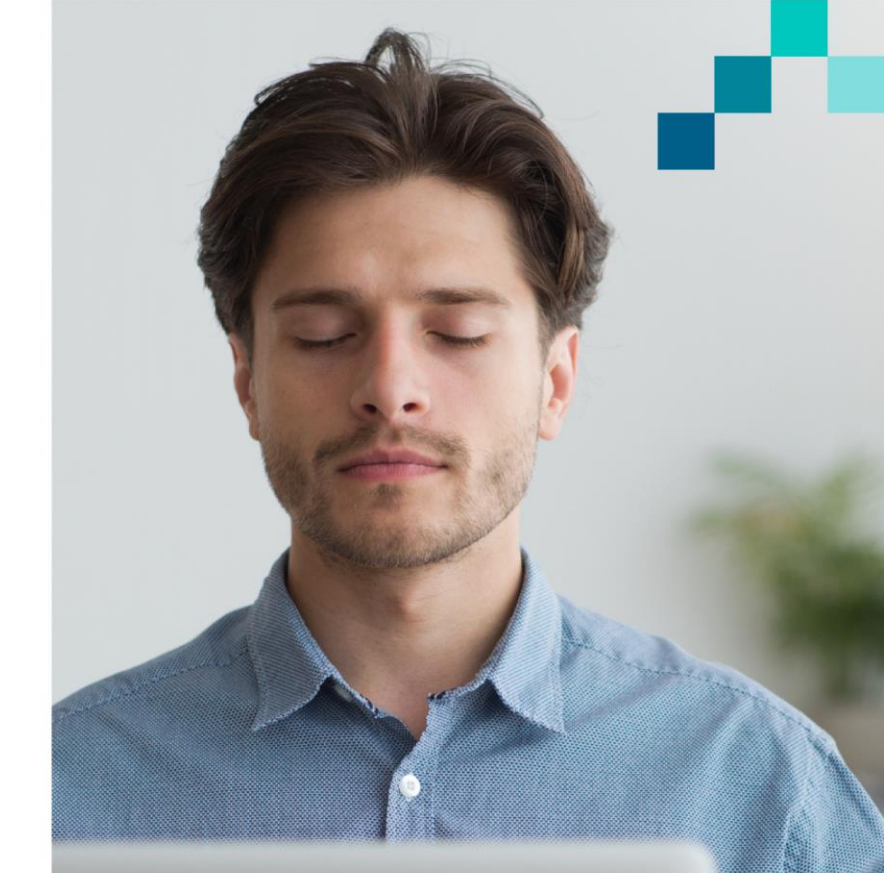

#### https://youtu.be/lrsaUmq2l1w

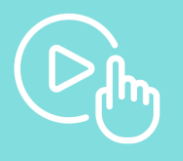

#### Introducción

En algunas situaciones nos toca teclear mucha información repetitiva, la cual puedes redactarla diferente, va a ocasionar errores y esto puede provocar un problema al momento de trabajar con esos datos. Para evitar estos inconvenientes, con el uso de listas podrás hacer un trabajo en menor tiempo, funcional y sin errores. En este tema aprenderás a utilizar algunas otras opciones y funcionalidades de listas y retomarás otros temas.

|   | А | В        | С      | D         |    |
|---|---|----------|--------|-----------|----|
| 1 |   |          |        |           |    |
| 2 |   | Registro | Ventas | Ciudad    |    |
| 3 |   | 1        | 100    |           | -  |
| 4 |   | 2        | 200    | Monterrey |    |
| 5 |   | 3        | 300    | Guadalupe | 15 |
| 6 |   | 4        | 400    | Escobedo  |    |
| 7 |   | 5        | 500    |           |    |
| 8 |   |          |        |           |    |
| 9 |   |          |        |           |    |

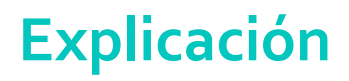

#### Crear la lista de datos

Las listas nos sirven para una captura más rápida y eficiente de la información (puede ser texto, números enteros, decimales, fecha, hora, entre otras más).

En la pestaña de Datos, en el grupo Herramientas de datos, puedes encontrar Validación de datos 🛛 😤 🛰

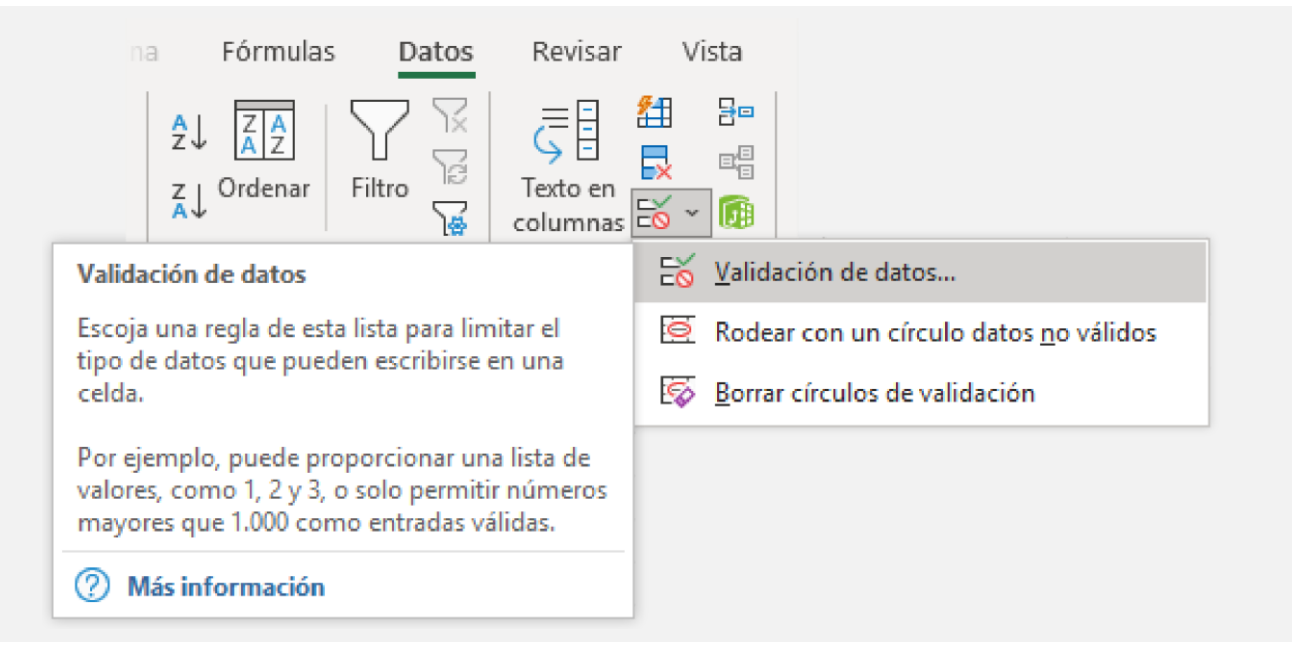

Para poder tener acceso a esta opción de Listas, primero selecciona el área donde deseas activarla.

| <br>В    | С      | D      |  |
|----------|--------|--------|--|
|          |        |        |  |
| Registro | Ventas | Ciudad |  |
| 1        | 100    |        |  |
| 2        | 200    |        |  |
| 3        | 300    |        |  |
| 4        | 400    |        |  |
| 5        | 500    |        |  |
|          |        |        |  |

Al seleccionar **Validación de datos** se observa la siguiente ventana, en la cual puedes seleccionar Lista.

| Validación de dat                                               | os      |                          |                      | ?    | Х    |  |
|-----------------------------------------------------------------|---------|--------------------------|----------------------|------|------|--|
| Configuración                                                   | Mensaje | de entrada               | Mensaje de error     |      |      |  |
| Criterio de valida                                              | ación — |                          |                      |      |      |  |
| Permitir:                                                       |         |                          |                      |      |      |  |
| Lista                                                           | $\sim$  | 🗹 Omitir b               | lanco <u>s</u>       |      |      |  |
| Cualquier valo<br>Número enter<br>Decimal                       | or<br>O | <mark>∕ C</mark> elda co | on lista desplegable |      |      |  |
| Lista                                                           | N       |                          |                      |      |      |  |
| Fecha<br>Hora<br>Longitud del t<br>Personalizada                | lexto   |                          | 1                    |      |      |  |
| Aplicar estos cambios a otras celdas con la misma configuración |         |                          |                      |      |      |  |
| <u>B</u> orrar todos                                            |         |                          | Aceptar              | Cane | elar |  |

Y para este caso los datos en origen son: Monterrey, Apodaca, Guadalupe y Escobedo.

| Validación de dat                                               | os                    |                      | ?   | ×     |  |  |
|-----------------------------------------------------------------|-----------------------|----------------------|-----|-------|--|--|
| Configuración                                                   | Mensaje de entrada    | Mensaje de error     |     |       |  |  |
| Criterio de valida                                              | ación                 |                      |     |       |  |  |
| Permitir:                                                       |                       |                      |     |       |  |  |
| Lista                                                           | 🗸 🗹 Omitir b          | lanco <u>s</u>       |     |       |  |  |
| Datos:                                                          | Celda co              | on lista desplegable |     |       |  |  |
| entre                                                           | ~                     |                      |     |       |  |  |
| Origen:                                                         |                       |                      |     |       |  |  |
| Monterrey, Ap                                                   | odaca, Guadalupe, Esc | obedo 🛨              |     |       |  |  |
| Aplicar estos cambios a otras celdas con la misma configuración |                       |                      |     |       |  |  |
| <u>B</u> orrar todos                                            |                       | Aceptar              | Can | celar |  |  |

#### Así se observa cómo se selecciona.

|   | А | В        | С      | D         |    |
|---|---|----------|--------|-----------|----|
| 1 |   |          |        |           |    |
| 2 |   | Registro | Ventas | Ciudad    |    |
| 3 |   | 1        | 100    |           | -  |
| 4 |   | 2        | 200    | Monterrey |    |
| 5 |   | 3        | 300    | Guadalupe | 15 |
| 6 |   | 4        | 400    | Escobedo  |    |
| 7 |   | 5        | 500    |           |    |
| 8 |   |          |        |           |    |

| Y el | eiemp           | lo de | cómo | puede | quedar, | es así: |
|------|-----------------|-------|------|-------|---------|---------|
|      | - <b>- J</b>  - |       |      |       |         |         |

|   | А | В        | С      | D         |   |
|---|---|----------|--------|-----------|---|
| 1 |   |          |        |           |   |
| 2 |   | Registro | Ventas | Ciudad    |   |
| 3 |   | 1        | 100    | Monterrey |   |
| 4 |   | 2        | 200    | Guadalupe |   |
| 5 |   | 3        | 300    | Escobedo  |   |
| 6 |   | 4        | 400    | Monterrey |   |
| 7 |   | 5        | 500    | Apodaca   | - |
| 8 |   |          |        |           |   |

### Modificar una lista de datos

Primero seleccionar el rango de celdas de la lista.

|   | А | В        | С      | D         |            |
|---|---|----------|--------|-----------|------------|
| 1 |   |          |        |           |            |
| 2 |   | Registro | Ventas | Ciudad    |            |
| 3 |   | 1        | 100    | Monterrey | -          |
| 4 |   | 2        | 200    | Guadalupe |            |
| 5 |   | 3        | 300    | Escobedo  | പ          |
| 6 |   | 4        | 400    | Monterrey | Υ.         |
| 7 |   | 5        | 500    | Apodaca   |            |
| 8 |   |          |        |           | <b>%</b> 3 |
| 9 |   |          |        |           |            |

Ir a **Validación de datos**, y ahí redactar los nuevos datos: Monterrey, Apodaca, Guadalupe, Escobedo, García.

| Validación de date                                              | DS                    |                      | ?   | $\times$ |  |  |  |
|-----------------------------------------------------------------|-----------------------|----------------------|-----|----------|--|--|--|
| Configuración                                                   | Mensaje de entrada    | Mensaje de error     |     |          |  |  |  |
| Criterio de valida                                              | ición                 |                      |     |          |  |  |  |
| Permitir:                                                       |                       |                      |     |          |  |  |  |
| Lista                                                           | 🗸 🗹 Omitir b          | lanco <u>s</u>       |     |          |  |  |  |
| Datos:                                                          | Celda co              | on lista desplegable |     |          |  |  |  |
| entre                                                           | $\sim$                |                      |     |          |  |  |  |
| Origen:                                                         |                       |                      |     |          |  |  |  |
| Monterrey, Ap                                                   | odaca, Guadalupe, Esc | obedo, García 👤      |     |          |  |  |  |
|                                                                 | $\mathbb{R}$          |                      |     |          |  |  |  |
| Aplicar estos cambios a otras celdas con la misma configuración |                       |                      |     |          |  |  |  |
| <u>B</u> orrar todos                                            |                       | Aceptar              | Can | icelar   |  |  |  |

#### Rango de datos de listas

Para este caso, es que los datos que se van a desplegar o seleccionar en la lista están en otra hoja del mismo archivo.

Esta es la información del listado de productos, el cual está en una hoja con ese nombre.

|   | А                                       | В                  | С      | D | E |  |
|---|-----------------------------------------|--------------------|--------|---|---|--|
| 1 | Id                                      | Nombre producto    | Precio |   |   |  |
| 2 | 1                                       | Pinzas eléctricas  | 50     |   |   |  |
| 3 | 2                                       | Desarmador plano   | 30     |   |   |  |
| 4 | 3                                       | Desarmador de cruz | 35     |   |   |  |
| 5 | 4                                       | Martillo           | 45     |   |   |  |
| 6 | 5                                       | Pinzas mecánicas   | 55     |   |   |  |
| 7 |                                         |                    |        |   |   |  |
|   | Hoja1 Hoja3 Hoja2 Hoja4 Hoja5 Productos |                    |        |   |   |  |

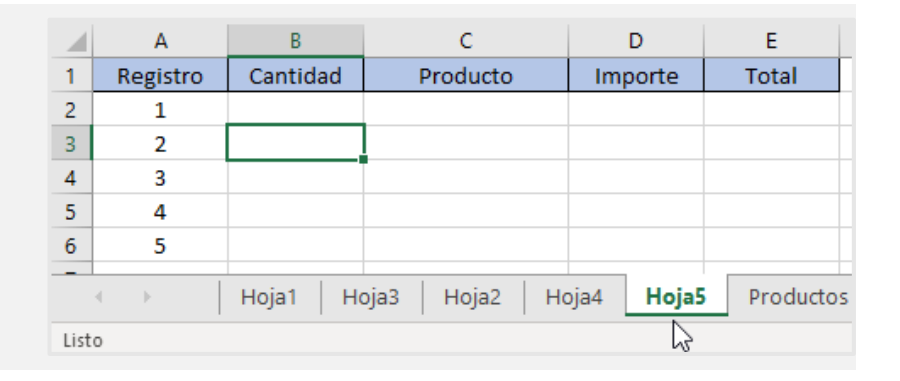

Y para este caso, en la hoja 5, en la columna Producto es donde se desea agregar la lista.

Y para este caso en la **hoja 5** en la columna Producto es donde se desea agregar la lista.

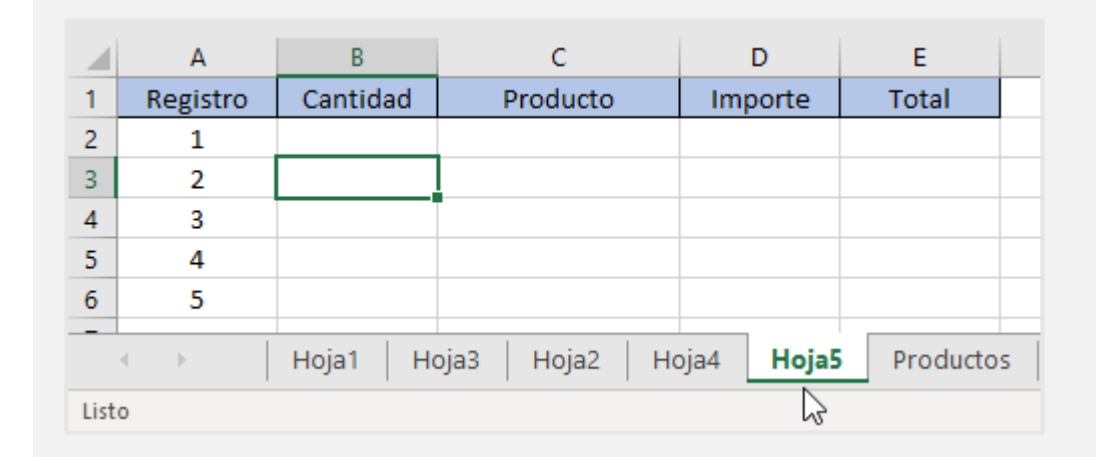

Para poder hacer esto, los pasos son:

1. En la hoja **Productos** asignar un nombre de rango a listado de artículos.

2. Seleccionar la columna de los artículos (de B2 a B5).

|   | Α  | В                  | С      |  |
|---|----|--------------------|--------|--|
| 1 | Id | Nombre producto    | Precio |  |
| 2 | 1  | Pinzas eléctricas  | 50     |  |
| 3 | 2  | Desarmador plano   | 30     |  |
| 4 | 3  | Desarmador de cruz | 35     |  |
| 5 | 4  | Martillo           | 45     |  |
| 6 | 5  | Pinzas mecánicas   | 55     |  |
| 7 |    |                    |        |  |

3. En el menú de **Fórmulas**, en el grupo de Nombres definidos, seleccionar **Asignar nombre**.

| de página                   | Fórm | ulas           | Datos       | Revi |  |
|-----------------------------|------|----------------|-------------|------|--|
|                             | 🖉 As | ignar r        | nombre 👻    |      |  |
| <b>√</b> ≣<br>Administrador | Ø    | <u>D</u> efini | ir nombre   |      |  |
| de nombres                  |      | <u>A</u> plica | ar nombres. |      |  |
| Nompres derinidos           |      |                |             |      |  |

4. Puedes asignar el nombre que quieras (de preferencia diferente al nombre de la hoja), le asignamos el nombre de Listado\_productos

| Nombre nue           | vo                       | ?      | ×      |
|----------------------|--------------------------|--------|--------|
| Nombre:              | Listado_productos        |        |        |
| Ám <u>b</u> ito:     | Libro                    | $\sim$ |        |
| C <u>o</u> mentario: |                          |        | ^      |
|                      |                          |        | $\sim$ |
| Se refiere a:        | =Productos!\$B\$2:\$B\$6 |        | Ť      |
|                      | Aceptar                  | Can    | celar  |

5. Regresas a la **hoja 5** y ahí hacer los pasos para la creación de la lista desplegable, primero seleccionar dónde deseas que se haga el despliegue de dicha lista.

|   | А        | В        | С        | D        | E     |
|---|----------|----------|----------|----------|-------|
| 1 | Registro | Cantidad | Producto | Importe  | Total |
| 2 | 1        |          |          |          |       |
| 3 | 2        |          |          |          |       |
| 4 | 3        |          |          |          |       |
| 5 | 4        |          |          |          |       |
| 6 | 5        |          |          | <b>-</b> |       |
| 7 |          |          |          |          |       |

De esta forma quedarían los valores de los campos de Validación de datos.

Y en la hoja 5, en la columna de Producto, puedes ver la lista en cada celda, quedando así:

|   | А  | B                  | С      |  |
|---|----|--------------------|--------|--|
| 1 | Id | Nombre producto    | Precio |  |
| 2 | 1  | Pinzas eléctricas  | 50     |  |
| 3 | 2  | Desarmador plano   | 30     |  |
| 4 | 3  | Desarmador de cruz | 35     |  |
| 5 | 4  | Martillo           | 45     |  |
| 6 | 5  | Pinzas mecánicas   | 55     |  |
| 7 |    |                    |        |  |

| onfiguración      | Mensaje   | de entrada   | Mensaje de error      |       |  |
|-------------------|-----------|--------------|-----------------------|-------|--|
| iterio de valid   | ación     |              |                       |       |  |
| <u>P</u> ermitir: |           |              |                       |       |  |
| Lista             | ~         | Omitir t     | olancos               |       |  |
| Datos:            |           | Celda c      | on lista desplegable  |       |  |
| entre             | ~         |              |                       |       |  |
| <u>O</u> rigen:   |           |              |                       |       |  |
| =Listado_pro      | ductos    |              | Ť                     |       |  |
| Aplicar estos     | cambios a | otras celdas | con la misma configur | ación |  |

 Teclear o redactar la siguiente información en la hoja 1 y a esta cambiarle el nombre a Empleados.

|    | А                 | В                  | С     | D                | E              | F        | G       |  |
|----|-------------------|--------------------|-------|------------------|----------------|----------|---------|--|
| 1  |                   |                    |       |                  |                |          |         |  |
| 2  |                   |                    | Venta | as de Seguros    |                |          |         |  |
| 3  | Num. empleado     | Nombre             | Zona  | Seguros vendidos | Tipo de seguro | Comisión | Importe |  |
| 4  | 1                 | Laura Ríos         |       | 23               |                |          |         |  |
| 5  | 2                 | Luis Mata          |       | 19               |                |          |         |  |
| 6  | 3                 | Ana Almaguer       |       | 16               |                |          |         |  |
| 7  | 4                 | Alan Cavazos       |       | 28               |                |          |         |  |
| 8  | 5                 | Carlos Lara        |       | 32               |                |          |         |  |
| 9  | 6                 | Diana Cavazos      |       | 21               |                |          |         |  |
| 10 | 7                 | Héctor López       |       | 16               |                |          |         |  |
| 11 | 8                 | Cristina Guajardo  |       | 14               |                |          |         |  |
| 12 | 9                 | David Chapa        |       | 12               |                |          |         |  |
| 13 | 10                | Adriana Limas      |       | 25               |                |          |         |  |
| 14 | 11                | Rodrigo Lerma      |       | 27               |                |          |         |  |
| 15 | 12                | Hilda Castro       |       | 15               |                |          |         |  |
| 16 | 13                | Alejandro Chávez   |       | 18               |                |          |         |  |
| 17 | 14                | Mariana Casas      |       | 25               |                |          |         |  |
| 18 | 15                | Aida Castro        |       | 13               |                |          |         |  |
| 19 | 16                | Gustavo Huerta     |       | 24               |                |          |         |  |
| 20 | 17                | Silvia Botello     |       | 11               |                |          |         |  |
| 21 | 18                | Carlos Lira        |       | 30               |                |          |         |  |
| 22 | 19                | Claudia Martínez   |       | 31               |                |          |         |  |
| 23 | 20                | Dinora Luna        |       | 29               |                |          |         |  |
| 24 | Zonas Norte, Sur, | Oriente y Poniente |       |                  |                |          |         |  |
| 25 |                   |                    |       |                  |                | Total    | \$-     |  |
| 26 |                   |                    |       |                  |                | Promedio | \$-     |  |
| 27 |                   |                    |       |                  |                |          |         |  |

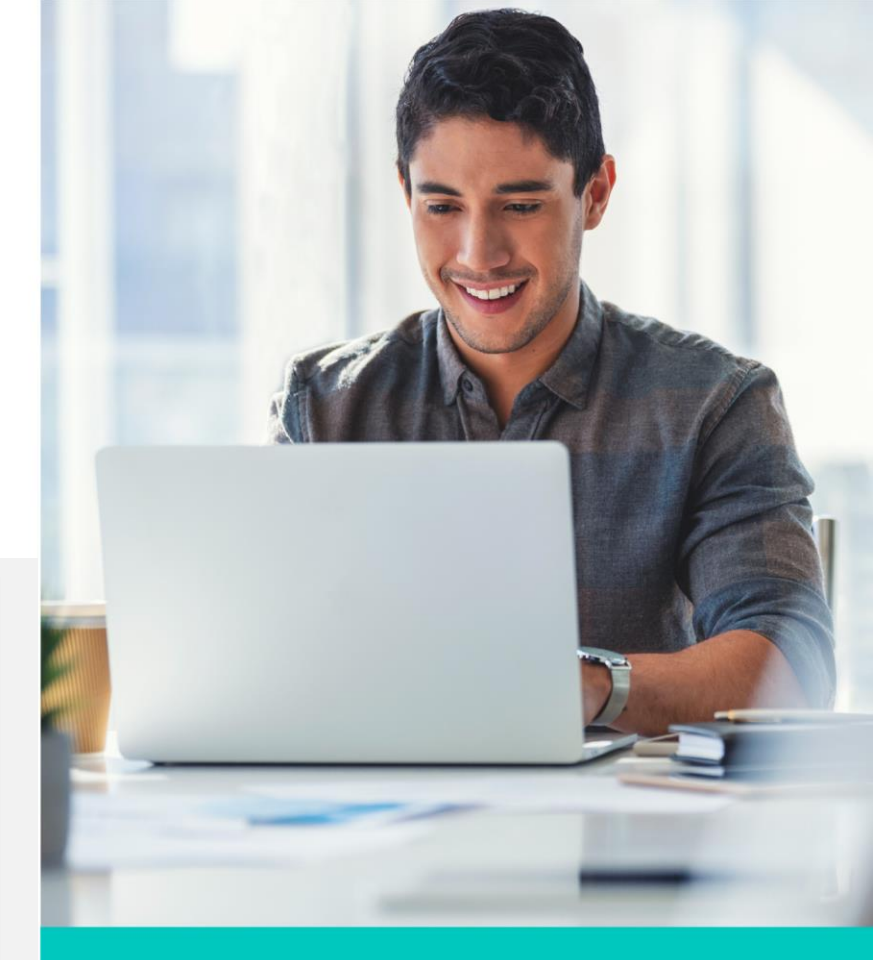

- 2. Crea una lista de contenido para la columna de Zona, el orden de los campos es así: Norte, Sur, Oriente, Poniente.
- 3. Agregar una hoja 2 y asignarle el nombre de Comisiones.
- 4. En la hoja de Comisiones redactar esta información (respetar ubicación de cada celda).

|    | А             |       | В           |
|----|---------------|-------|-------------|
| 1  |               |       |             |
| 2  | Tipo de       | e seg | uro         |
| 3  | Concepto      | (     | Comisión    |
| 4  | Seguro casa   | \$    | 860.00      |
| 5  | Seguro auto   | \$    | 1,075.00    |
| 6  | SGM Mayores   | \$    | 1,550.00    |
| 7  | SGM Menores   | \$    | 750.00      |
| 8  |               |       |             |
| 9  | SMG Seguro de | e Gas | tos Médicos |
| 10 |               |       |             |

- 5. Asignarle un nombre de rango de la A4 a la A7, como Listado\_seguros
- 6. Asignar la lista de contenido para la columna Tipo de seguro, utilizando la información que está en la página de Comisiones y el nombre de rango del punto 4.

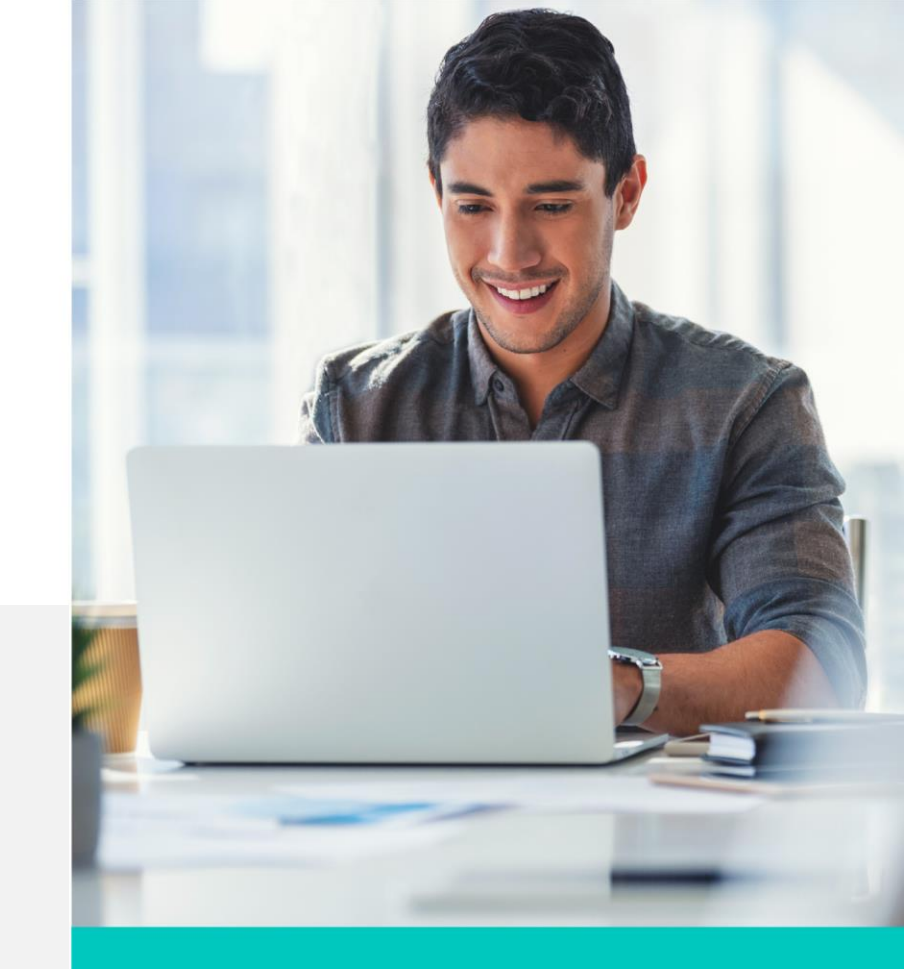

- Asignar los valores de Zona en el siguiente orden, iniciando el primer registro con Norte, después (registro 2) Sur, Oriente y Poniente. Y así hasta terminar la tabla. Esto utilizando la lista que creaste.
- 8. En la columna Tipo de seguro inicias en el primer registro con Seguro de casa, después (registro 2) seguro de auto, SGM Mayores y SGM Menores. Y así hasta terminar la tabla. Esto utilizando la lista que creaste.
- Determinar (con una función) la comisión de cada registro según lo que selección del Tipo de seguro.
- 10. Calcula el importe por cada registro una vez que hayas determinado la comisión y que tengas la cantidad de seguros vendidos, que es el producto de estos dos campos.
- 11. Determina el total de comisiones a pagar y el promedio.

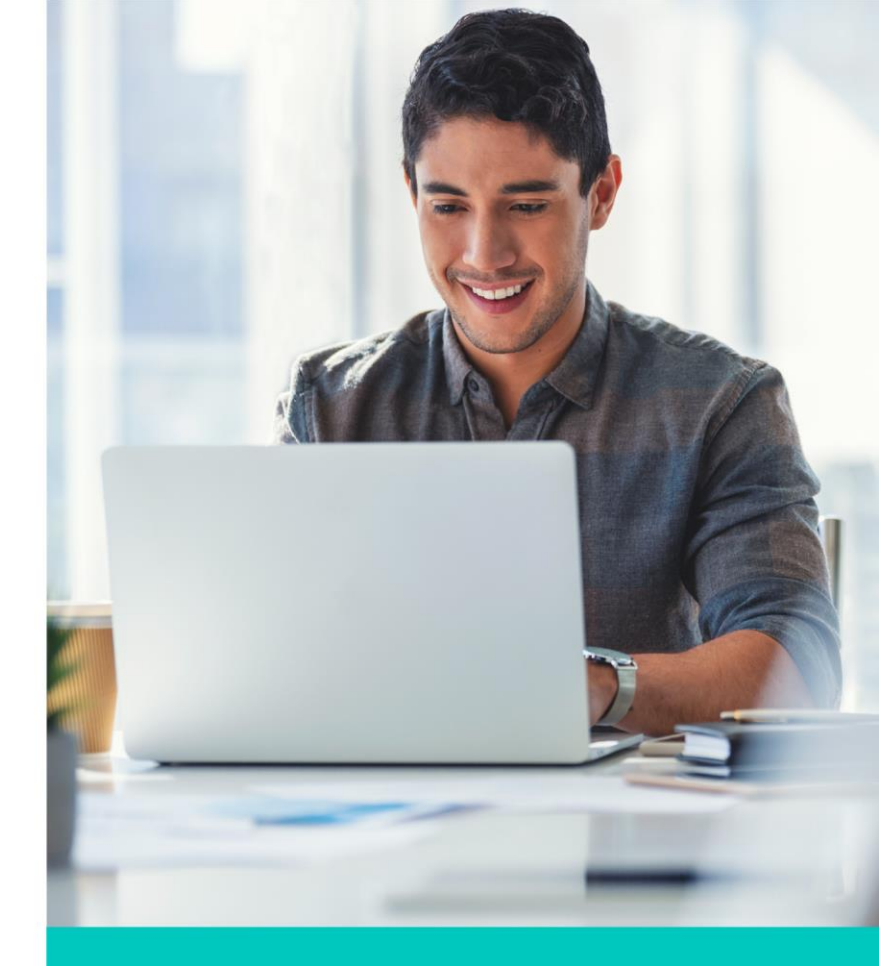

#### Cierre

Las listas nos facilitan el movimiento de información repetitiva en una base de datos. Creando estos listados será más fácil seleccionar información, ya sea de otra hoja de cálculo o una creada en la misma para seleccionar.

Este tipo de listas desplegables son muy usadas en las bases de datos de los negocios. ¿Tú ya las usas en tu trabajo o negocio?

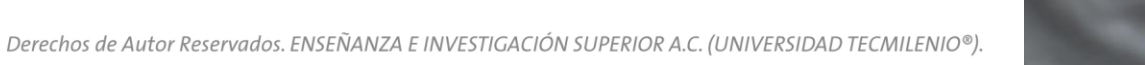

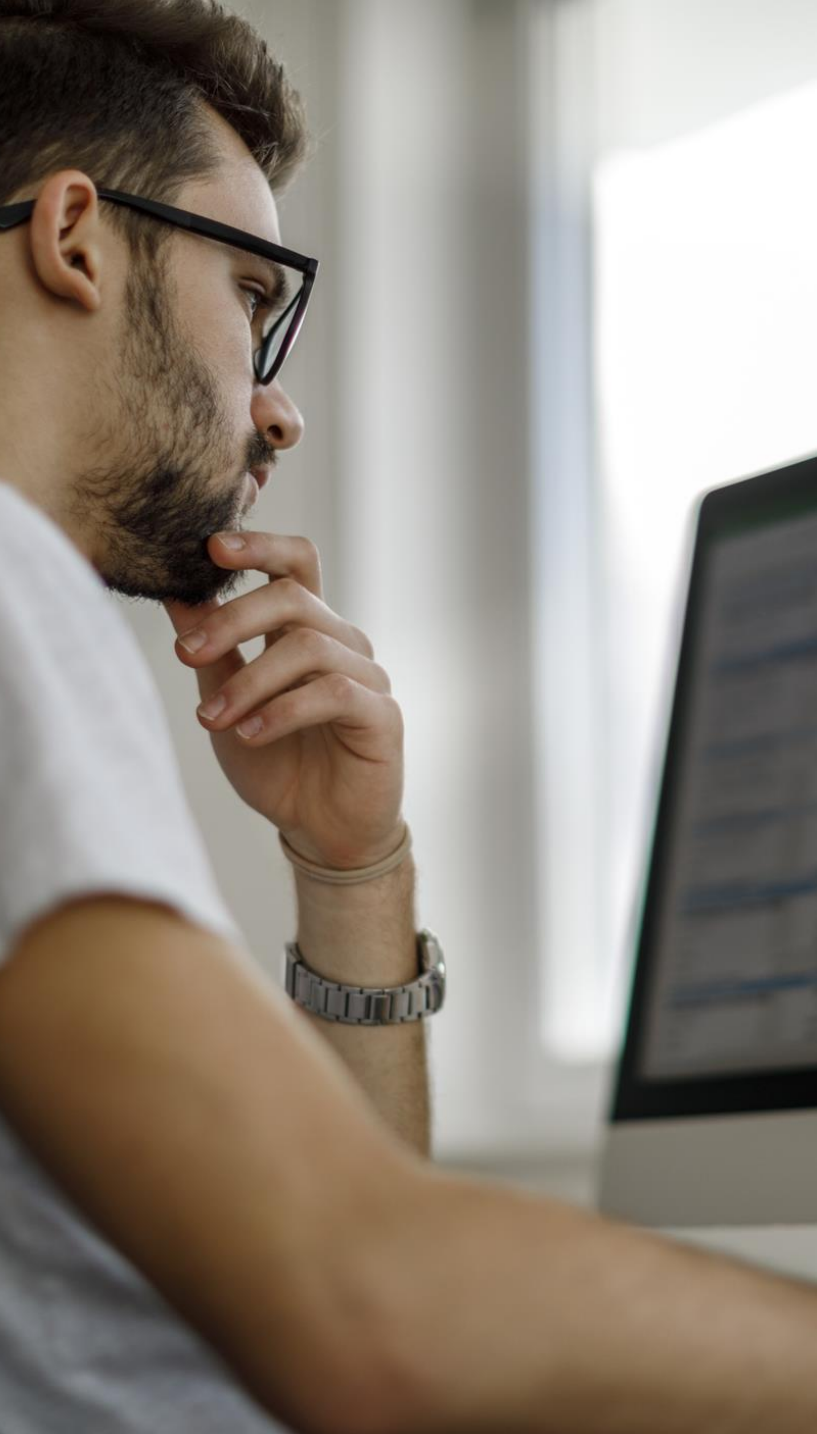

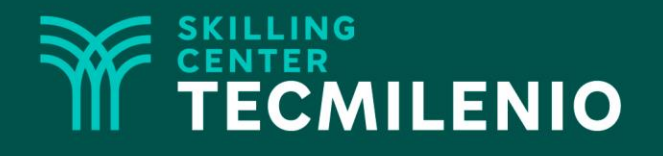

# **Excel Avanzado**

#### Formularios

#### Módulo 3 / Semana 9

## Introducción

Hoy en día siempre buscamos ser más eficientes en nuestras labores de trabajo al manejar la información que tenemos; para esto, el uso de formularios te va a servir para darle mantenimiento de una forma rápida y segura a tus datos.

En este tema aprenderás a utilizar el formulario y algunas otras opciones.

| Hoja3                |               |   | ? ×                   |
|----------------------|---------------|---|-----------------------|
| ld:                  | 1             | ^ | 1 de 5                |
| Fec <u>h</u> a:      | 01/09/2021    |   | Nuevo                 |
| <u>D</u> escripción: | Llanta Rin 15 |   | <u>E</u> liminar      |
| <u>m</u> porte:      | 1750          |   | Restaurar             |
| Can <u>t</u> idad:   | 2             |   | Buscar <u>a</u> nteri |
|                      |               |   | Buscar <u>s</u> iguie |
|                      |               |   | Criteri <u>o</u> s    |
|                      |               |   | Cerrar                |
|                      |               | v |                       |

# Qué es un formulario, para qué nos sirve y cómo activar el ícono de este

Un formulario es una herramienta que sirve de manera fácil para dar mantenimiento (alta, bajas y modificaciones) a un registro de datos, de los cuales ya se tiene una estructura definida.

Para esto se necesita que primero tengas activo el ícono de Formularios en la barra de herramientas de acceso rápido.

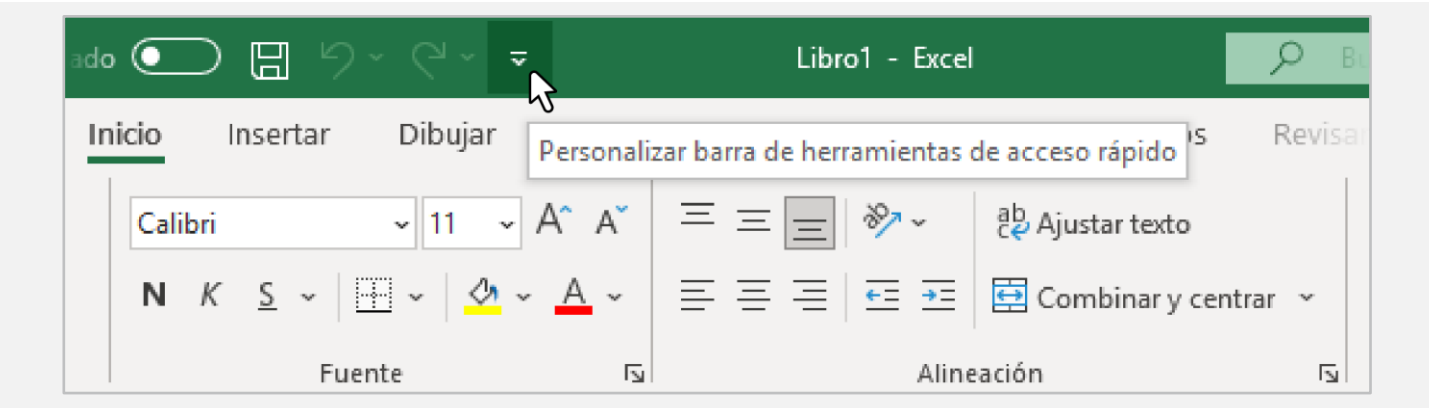

Al seleccionar 🥃 se puede ver la siguiente ventana de opciones:

Y al seleccionar **Más comandos**, se despliega la siguiente ventana:

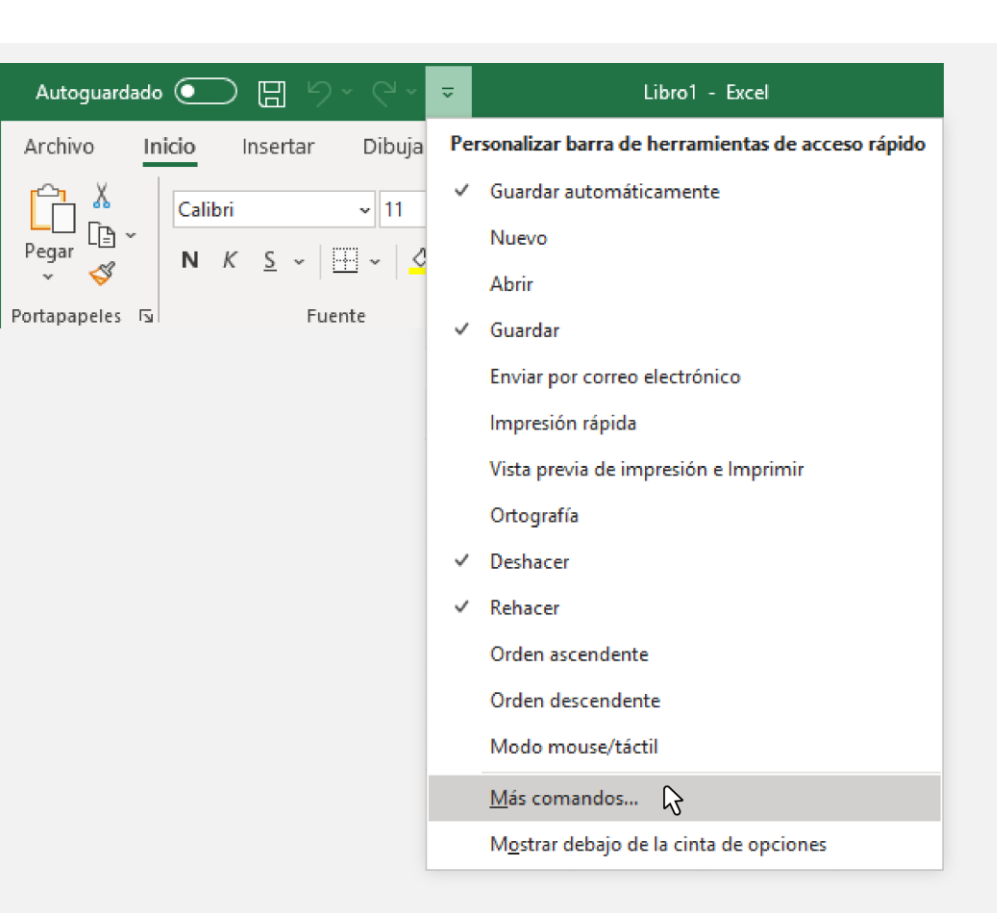

Y seleccionar en **Comandos disponibles** en: **Todos los comandos,** como se observa en la siguiente imagen:

| General         Fórmulas         Datos         Revisión         Guardar         Idioma         Accesibilidad         Averzadas         Personalizar inta de opciones         Barda de herramientas de acceso rápido.         Comandos más utilizados         Accesibilidad         Averzadas         Personalizar cinta de opciones         Barda de herramientas de acceso rápido.         Complementos         Cantor de relleno         Contra de fuente         Configurar página         Contra de fuente         Contra de de fuente         Consinary centrar         Configurar página         Cotar de relleno         Cotar de relleno         Cotar de relleno         Cotar de fuente         Cotar de relleno         Cotar de fuente         Cotar de fuente         Cotar de fuente         Cotar de fuente         Cotar de fuente         Cotar de relleno         Cotar de fuente         Cotar de relleno         Cotar de fuente         Cotar de fuente         Cotar de relleno         Cotar de relleno                                                                                                    | )pciones de Excel                      |                                                                                | ?                                                    | ×        |
|----------------------------------------------------------------------------------------------------|----------------------------------------|--------------------------------------------------------------------------------|------------------------------------------------------|----------|
| Fórmulas       Comandos disponibles en:③       Personalizar barra de herramientas de acceso rápido:③         Datos       Comandos más utilizados       Para todos los documentos (predeterminado)         Revisión       Adrir       Adrir         Idioma       Accesibilidad       Adrir         Avanzadas       Adriristrador de nombres       Autoguardado         Avanzadas       Apricar formato a celdas       Rehacer         Personalizar cinta de opciones       Autoguardado       Rehacer         Barra de herramientas de acceso rápido       Bordes       Personalizar cinta de opciones         Barra de herramientas de acceso rápido       Contar       Centrar         Complementos       Color de relleno       Contar         Contar       Configurar página       Cortar         Congigurar página       Cortar       Cortar         Cortar       Cortar       Cortar         Cortar celas       Eliminar celdas       Modificar         Migstar la barra de herramientas de acceso rápido por debajo de la cinta de opciones       Personalizariones:       Restablecer © ③                                                                                                    | General                                | Personalice la barra de herramientas                                           | de acceso rápido.                                    |          |
| Datos Revisión Guardar Idioma Accesibilidad Accesibilidad Avanzadas Personalizar cinta de opciones Barra de herramientas de acceso rápido Complementos Centro de confianza Color de fuente Color de relleno Conbinar y centrar Color de fuente Color de relleno Conpiar or gráfico Complementos Centro de confianza Color de fuente Consinu r página Consta de herramientas de acceso rápido Complementos Centro de confianza Color de fuente Consta de herramientas de hoja Consta de herramientas de hoja Consta de herramientas de acceso rápido Complementos Centro de confianza Color de fuente Consta de herramientas de hoja Consta de herramientas de hoja Consta de herramientas de acceso rápido Consta de herramientas de acceso rápido Consta de herramientas de hoja Consta de herramientas de acceso rápido Consta de herramientas de acceso rápido Consta de bejo de la inta de Consta de herramientas de acceso rápido Consta de herramientas de acceso rápido Consta de bejo de la inta de Consta de bejo de la inta de Consta de bejo de la inta de Consta de acceso rápido por debajo de la inta de Consta de acceso rápido por debajo de la inta de Consta de acceso rápido por debajo de la inta de Consta de acceso rápido por debajo de la inta de Consta de acceso rápido por debajo de la inta de Consta de a                                                                                                    | Fórmulas                               | Comandos disponibles en 🙃                                                      | Perconalizar barra de berramientas de acceso ránido: |          |
| Revisión Guardar Idioma Accesibilidad Avanzadas Personalizar cinta de opciones Barra de herramientas de acceso rápido Complementos Centra Centra de confianza Color de fuente Color de fuente                                                                                                    | Datos                                  | Comandos más utilizados                                                        | Para todos los documentos (predeterminado)           |          |
| Guardar       <                                                                                                    | Revisión                               | commus mas dalizados                                                           | Tala todos los documentos (predeterninado)           |          |
| Idioma   Accesibilidad   Accesibilidad   Avarzadas   Personalizar cinta de opciones   Barra de herramientas de acceso rápido   Barra de herramientas de acceso rápido   Complementos   Centra   Centra de confianza   Color de fuente   Configurar página   Configurar página   Configurar página   Configurar página   Contar   Contar   Configurar página   Contar   Contar   Configurar página   Contar   Contar   Configurar página   Contar   Contar   Contar   Contar   Contar   Contar   Contar   Contar   Contar   Contar   Contar   Contar   Contar   Contar   Contar   Cortar   Contar   Contar   Contar   Contar   Contar   Contar   Contar   Contar   Contar   Contar   Contar   Contar   Contar   Contar   Contar   Contar   Contar   Contar   Contar   Contar   Contar   Contar   Contar   Contar   Contar   Contar   Contar   Contar <td>Guardar</td> <td><separador></separador></td> <td>🔒 Autoguardado</td> <td></td>                                                                                                    | Guardar                                | <separador></separador>                                                        | 🔒 Autoguardado                                       |          |
| Idloma       Actualizar todo       Actualizar todo         Accesibilidad       Administrador de nombres       Agregar o quitar filtros         Avanzadas       Aplicar formato a celdas       Aumentar tamaño de fuente         Barra de herramientas de acceso rápido       Bordes       Image de acceso rápido         Complementos       Calcular ahora       Image de releno         Centro de confianza       Color de fuente       Image de regra gráfico         Conjar       Conjar formato       Conjar         Copiar       Conjar formato       Image de acceso rápido         Mostrar la bara de herramientas de acceso rápido por debajo de la cinta de opciones       Image de acita de de opciones                                                                                                    |                                        | 🗁 Abrir                                                                        | E Guardar                                            |          |
| Accesibilidad<br>Avanzadas<br>Personalizar cinta de opciones<br>Bara de herramientas de acceso rápido<br>Complementos<br>Centro de confianza<br>Centro de confianza<br>Centro de confianza<br>Configurar página<br>Coopiar formato<br>Conpiar formato<br>Conjar formato<br>Conjar form                                                                                                   | Idioma                                 | Actualizar todo                                                                | 2 Deshacer                                           |          |
| Avanzadas Personalizar cinta de opciones Barra de herramientas de acceso rápido Complementos Centra de confianza Color de fuente Centrar Centro de confianza Color de fuente Configurar página Color de relleno Configurar página Copiar Configurar página Copiar Coratar Crear gráfico Deshacer Eliminar coldumas de hoja Eliminar coldumas de hoja Eliminar coldumas de hoja Eliminar coldes Eliminar coldumas de hoja Eliminar coldumas de hoja Eliminar coldumas de h                                                                                                    | Accesibilidad                          | Administrador de nombres                                                       | C <sup>a</sup> Rehacer                               |          |
| Apricar formato a celas   Personalizar cinta de opciones   Barra de herramientas de acceso rápido   Complementos   Centra   Centra   Centra   Color de fuente   A Color de fuente   Configurar página   Copiar   Copiar   Copiar   Copiar   Copiar   Copiar   Copiar formato de fuente   Eliminar columnas de hoja   Mgstrar la barra de herramientas de acceso rápido por debajo de la cinta de opciones                                                                                                    | Avanzadas                              | Y Agregar o quitar filtros                                                     |                                                      |          |
| Personalizar cinta de opciones Barra de herramientas de acceso rápido Complementos Centro de confianza Color de relleno Color de relleno Combinar y centrar Configurar página Copiar Copiar Co                                                                                                    |                                        | Aplicar formato a celdas                                                       |                                                      |          |
| Barra de herramientas de acceso rápido Complementos Centro de confianza Centro de confianza Centro de confianza Color de fuelte Configurar página Copiar Grear gráfico Copiar Grear gráfico Cotar Crear gráfico Deshacer Eliminar celdas Eliminar celdas Eliminar columnas de hoja Modificar Personalizaciones: Restablecer V ① Imgortar o exportar V ③                                                                                                    | Personalizar cinta de opciones         | Autoquardado                                                                   |                                                      |          |
| Complementos<br>Centro de confianza<br>Centro de confianza<br>Color de ruelte<br>Condo de ruelte<br>Configurar página<br>Copiar<br>Configurar página<br>Copiar<br>Copiar<br>Copiar formato<br>Cotar<br>Crear gráfico<br>Deshacer<br>Deshacer<br>Deshacer<br>Modificar<br>Modificar<br>Personalizaciones: Restablecer • ①<br>Importar o exportar • ①                                                                                                    | Barra de herramientas de acceso rápido | Bordes F                                                                       |                                                      |          |
| Complementos<br>Centra Color de fuente<br>Condigurar página<br>Configurar página<br>Copiar formato<br>Copiar formato<br>Cotar<br>Crear gráfico<br>Deshacer<br>Deshacer<br>Eliminar celdas<br>Eliminar celdas<br>Eliminar columnas de hoja<br>Modificar<br>Personalizaciones: Restablecer ©<br>Importar o exportar ©<br>Coportar                                                                                                    |                                        | Calcular ahora                                                                 |                                                      |          |
| entro de confianza A Color de fuente Color de fuente Color de relleno Color de relleno Configurar página Copiar Copiar Copiar Copiar Cortar Cortar Cortar Cortar Cortar Cortar Cortar Cortar Eliminar coldas Eliminar coldas Eliminar coldas Eliminar coldas Eliminar coldas Eliminar coldas Eliminar coldas Eliminar coldas Eliminar coldas Eliminar coldas Eliminar coldas Eliminar coldas Cortar Cortar Corta                                                                                                    | omplementos                            | Centrar                                                                        |                                                      |          |
| Color de relleno<br>Combinary centrar<br>Combinary centrar<br>Copiar<br>Copiar<br>Copiar<br>Copiar<br>Copiar<br>Copiar<br>Copiar<br>Copiar<br>Cotrar<br>Cotrar                                                                                                    | Centro de confianza                    | A Color de fuente                                                              | Agregar >>                                           | <b>A</b> |
| Combinar y centrar<br>Configurar página<br>Copiar<br>Copiar<br>Copiar<br>Copiar<br>Corar gráfico<br>Deshacer<br>A Disminuir tamaño de fuente<br>Eliminar celdas<br>Eliminar columnas de hoja<br>Eliminar columnas de hoja<br>Eliminar columnas de hoja<br>Modificar<br>Personalizaciones: Restablecer • ①<br>acceso rápido por debajo de la cinta de<br>opciones<br>Imgortar o exportar • ①                                                                                                    |                                        | 🖉 Color de relleno 🕨 🕨                                                         |                                                      | ~        |
| Configurar página<br>Copiar<br>Copiar formato<br>Cortar<br>Crear gráfico<br>Deshacer<br>Eliminar celdas<br>Eliminar columnas de hoja<br>Eliminar columnas de hoja<br>Eliminar columnas de hoja<br>Eliminar columnas de hoja<br>Eliminar columnas de hoja<br>Modificar<br>Modificar<br>Personalizaciones: Restablecer • ①<br>Importar o exportar • ①                                                                                                    |                                        | Combinar y centrar                                                             | << <u>Quitar</u>                                     | Ť        |
| Copiar Copiar formato<br>Cortar<br>Crear gráfico<br>Deshacer<br>A' Disminuir tamaño de fuente<br>Eliminar celdas<br>Eliminar columnas de hoja<br>Eliminar columnas de hoja<br>Eliminar columnas de hoja<br>Eliminar columnas de hoja<br>Eliminar columnas de hoja<br>Eliminar columnas de hoja<br>Eliminar columnas de hoja<br>Eliminar columnas de hoja<br>Eliminar columnas de la cinta de<br>opciones<br>Eliminar columnas de la cinta de<br>opciones                                                                                                    |                                        | Configurar página                                                              |                                                      |          |
| Copiar lomato<br>Crear gráfico<br>Deshacer<br>Deshacer<br>Eliminar celdas<br>Eliminar columnas de hoja<br>Eliminar columnas de hoja<br>Modificar<br>Modificar<br>Modificar<br>Personalizaciones: <u>Restablecer</u><br>Imgortar o exportar<br>Occopetar<br>Occopetar |                                        |                                                                                |                                                      |          |
| Cortar<br>Cortar<br>Cortar<br>Deshacer ↓<br>A Ď Disminuir tamaño de fuente<br>DE Eliminar celdas<br>U Eliminar celdas<br>Modificar<br>Modificar<br>Modificar<br>Personalizaciones: Restablecer ▼ ①<br>acceso rápido por debajo de la cinta de<br>opciones<br>Modificar<br>Cancel                                                                                                    |                                        | V Copiar formato                                                               |                                                      |          |
| Deshacer<br>▲ Disminuir tamaño de fuente<br>Eliminar celdas<br>Eliminar columnas de hoja<br>Modificar<br>Mostrar la barra de herramientas de<br>acceso rápido por debajo de la cinta de<br>opciones<br>Modificar<br>Personalizaciones: <u>Restablecer ▼</u> ①<br>Im <u>p</u> ortar o exportar ▼ ③                                                                                                    |                                        | Crear gráfico                                                                  |                                                      |          |
| A <sup>×</sup> Disminuir tamaño de fuente<br>Eliminar celdas<br>U<br>Eliminar columnas de hoja<br>Modificar<br>Mgstrar la barra de herramientas de<br>acceso rápido por debajo de la cinta de<br>opciones<br>Modificar<br>Personalizaciones: <u>Restablecer ▼</u> ①<br>Importar o exportar ▼ ①<br>Acentar                                                                                                    |                                        | Deshacer                                                                       |                                                      |          |
| Eliminar celdas<br>Eliminar columnas de hoja<br>Modificar<br>Modificar<br>Modificar<br>Modificar<br>Modificar<br>Modificar<br>Personalizaciones: Restablecer<br>Importar o exportar<br>Ocanedi                                                                                                    |                                        | A Disminuir tamaño de fuente                                                   |                                                      |          |
| Eliminar columnas de hoja                                                                                                    |                                        | Eliminar celdas                                                                |                                                      |          |
| Modificar Mgstrar la barra de herramientas de acceso rápido por debajo de la cinta de opciones                                                                                                    |                                        | Eliminar columnas de hoja                                                      |                                                      |          |
| Mgstrar la barra de herramientas de<br>acceso rápido por debajo de la cinta de<br>opciones<br>Mgstrar la barra de herramientas de<br>Personalizaciones: Restablecer ▼ ①<br>Importar o exportar ▼ ①                                                                                                    |                                        |                                                                                | Modificar                                            |          |
| opciones                                                                                                    |                                        | Mostrar la barra de herramientas de<br>acceso rápido por debajo de la cipta de | Personalizaciones: <u>R</u> establecer • ①           |          |
| Arentar                                                                                                    |                                        | opciones                                                                       | Importar o exportar 🔻 🛈                              |          |
| Asentar Cancel                                                                                                    |                                        |                                                                                |                                                      |          |
| Aceptal California                                                                                                    |                                        |                                                                                | Aceptar Ca                                           | incelar  |

Buscar Formulario y hacer clic al botón de Agregar, como lo puedes ver en la siguiente imagen:

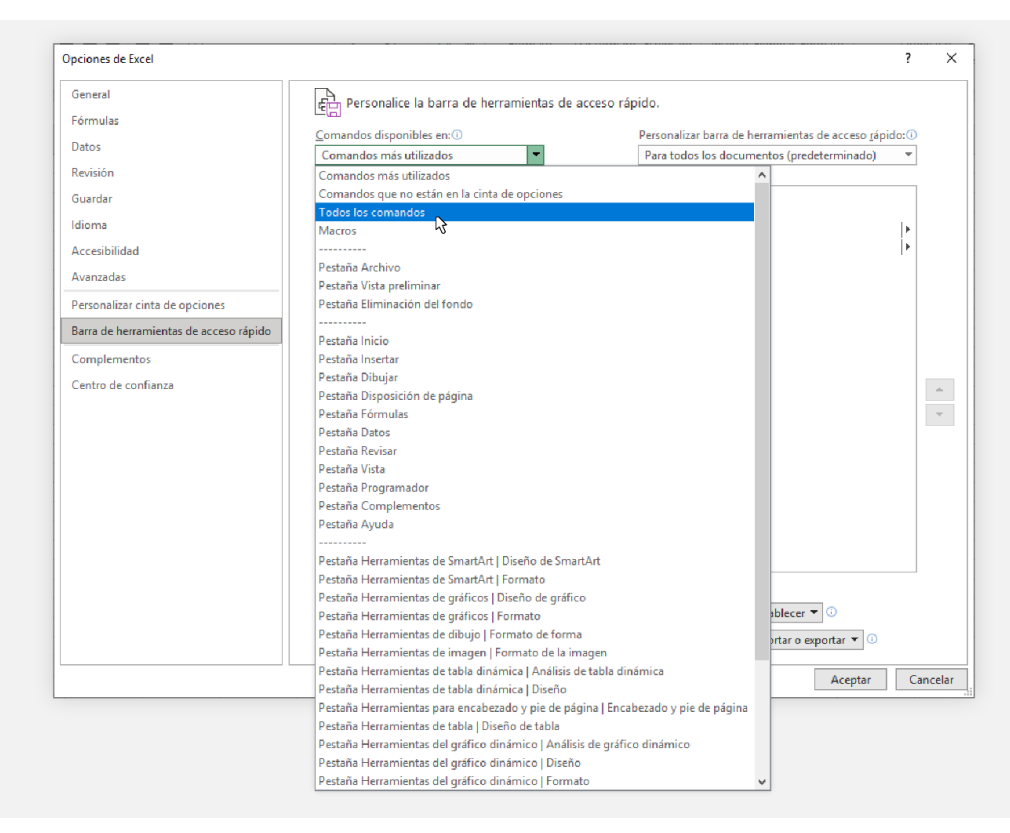

Después de haberlo agregado, se observa en la columna derecha y después hacer clic en Agregar.

| Opciones de Excel                      |                                                                                                    | ?         | ×        |
|----------------------------------------|----------------------------------------------------------------------------------------------------|-----------|----------|
| General                                | Personalice la barra de herramientas de acceso rápido.                                                                                                    |           |          |
| Fórmulas                               |                                                                                                    | _         |          |
| Datos                                  | Comandos disponibles en: (i) Personalizar barra de herramientas de acceso rápido<br>Todos los comandos  Para todos los documentos (predeterminado)                                                                                                    | o:()<br>▼ |          |
| Revisión                               |                                                                                                    |           |          |
| Guardar                                | Formato de número de contabilidad     Guardar                                                                                                    |           |          |
| Idioma                                 | Formato del gráfico                                                                                                    | ъŀ        |          |
| Accesibilidad                          | Formulario     Formulario     Agregar >>                                                                                                    | ĺ∙        | <u> </u> |
| Avanzadas                              | Image: Second system     Image: Second system       Image: Second system     Image: Second system       Image: Second system     Ima |           | Ŧ        |
| Personalizar cinta de opciones         | Fuente II-                                                                                                    |           |          |
| Barra de herramientas de acceso rápido | A Fuentes<br>Aa Fuentes del tema                                                                                                    |           |          |
| Complementos                           | Mostrar la barra de herramientas de acceso Personalizaciones: Restablecer • ()                                                                                                    |           |          |
| Centro de confianza                    | rápido por debajo de la cinta de opciones Importar o exportar 🔻 🕕                                                                                                    |           |          |
|                                        | Aceptar                                                                                                    | Ca        | ncelar   |

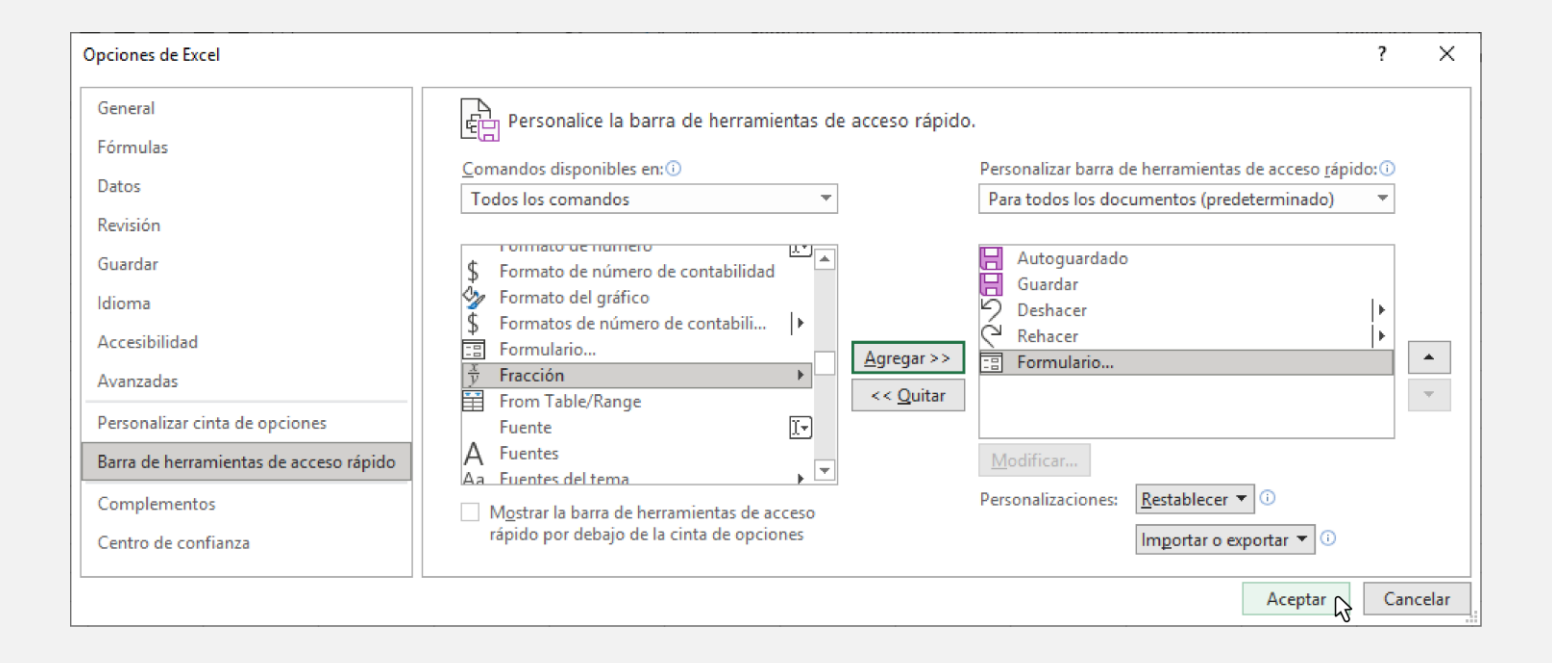

Y ahora sí lo puedes ver en la barra de herramientas de acceso rápido.

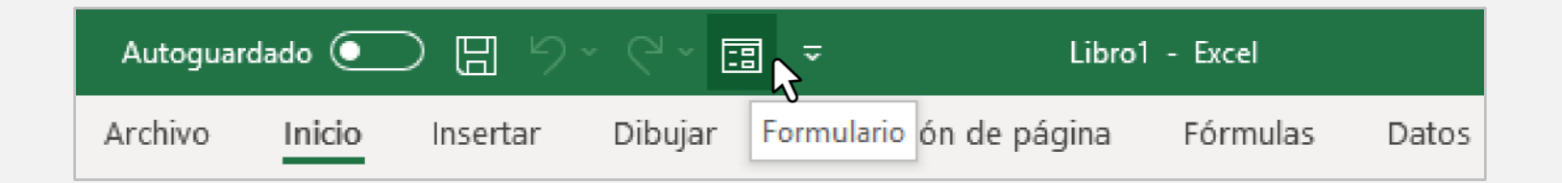

Nota: Otra forma de activar el ícono de formulario es seleccionar Archivo, Opciones y Personalizar cinta de opciones.

#### Crear un formulario

Para crear un formulario, una vez que ya tienes el ícono activo en el Excel, ahora lo que se necesita es una información de datos estructurada, como por ejemplo la siguiente:

|   | Α  | В         | С                  | D           | E        |  |
|---|----|-----------|--------------------|-------------|----------|--|
| 1 | Id | Fecha     | Descripción        | Importe     | Cantidad |  |
| 2 | 1  | 01-sep-21 | Llanta Rin 15      | \$ 1,750.00 | 2        |  |
| 3 | 2  | 02-sep-21 | Llanta Rin 14      | \$ 1,500.00 | 1        |  |
| 4 | 3  | 02-sep-21 | Llanta Rin 16      | \$ 1,850.00 | 1        |  |
| 5 | 4  | 03-sep-21 | Llanta Rin 17      | \$ 1,950.00 | 3        |  |
| 6 | 5  | 03-sep-21 | Pivote para llanta | \$ 100.00   | 3        |  |
| 7 |    |           |                    |             |          |  |

Seleccionar los datos incluyendo los títulos de cada columna.

|   | А  | В         | С                  | D           | E        |    |
|---|----|-----------|--------------------|-------------|----------|----|
| 1 | Id | Fecha     | Descripción        | Importe     | Cantidad |    |
| 2 | 1  | 01-sep-21 | Llanta Rin 15      | \$ 1,750.00 | 2        |    |
| 3 | 2  | 02-sep-21 | Llanta Rin 14      | \$ 1,500.00 | 1        |    |
| 4 | 3  | 02-sep-21 | Llanta Rin 16      | \$ 1,850.00 | 1        |    |
| 5 | 4  | 03-sep-21 | Llanta Rin 17      | \$ 1,950.00 | 3        |    |
| 6 | 5  | 03-sep-21 | Pivote para llanta | \$ 100.00   | 3        |    |
| 7 |    |           |                    |             |          | 12 |
| 8 |    |           |                    |             |          |    |

#### Oprimir el botón de **Formulario**.

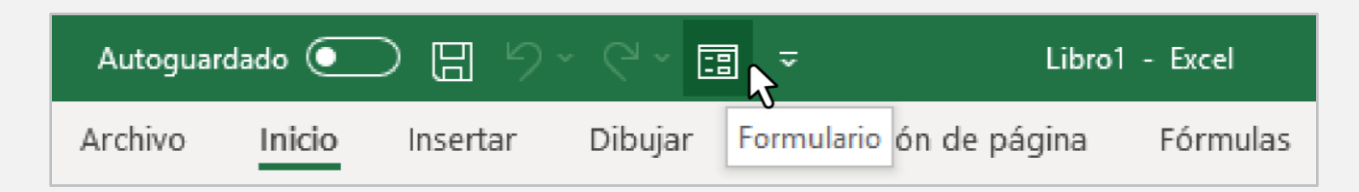

Se despliega la siguiente pantalla, en la cual te puedes desplazar con la barra vertical, para recorrer cada registro.

|               |                                          | 4 4 7                                    |
|---------------|------------------------------------------|------------------------------------------|
| 1             | ^                                        | I de 5                                   |
| 01/09/2021    |                                          | Nuevo                                    |
| Llanta Rin 15 |                                          | Eliminar                                 |
| 1750          |                                          | Restaurar                                |
| 2             |                                          | Buscar <u>a</u> nteri                    |
|               |                                          | Buscar <u>s</u> iguie                    |
|               |                                          | Criteri <u>o</u> s                       |
|               |                                          | Cerrar                                   |
|               | 01/09/2021<br>Llanta Rin 15<br>1750<br>2 | 01/09/2021<br>Llanta Rin 15<br>1750<br>2 |

Si necesitas dar de alta un nuevo registro, puedes seleccionar el botón de **Nuevo**.

| Hoja3              | ? ×                   |
|--------------------|-----------------------|
| Id:                | A Nuevo registro      |
| Fec <u>h</u> a:    | Nuevo                 |
| Descripción:       | Eliminar              |
| I <u>m</u> porte:  | Restaurar             |
| Can <u>t</u> idad: | Buscar <u>a</u> nteri |
|                    | Buscar <u>s</u> iguie |
|                    | Criteri <u>o</u> s    |
|                    | <u>C</u> errar        |
|                    |                       |

Y al terminar hacer clic en **Cerrar** y lo graba, quedando así la tabla de información.

| Hoja3              | ?               | ×            | Hoja3                |              |    | ? ×                   |
|--------------------|-----------------|--------------|----------------------|--------------|----|-----------------------|
| Id: .              | Nuevo re        | gistro       | <u>l</u> d:          | 6            | ^  | Nuevo registro        |
| Fec <u>h</u> a:    | <u>N</u> uev    | 10           | Fec <u>h</u> a:      | 04/Sep/2021  |    | Nuevo                 |
| Descripción:       | Elimin          | har          | <u>D</u> escripción: | Rin de acero |    | Eliminar              |
| I <u>m</u> porte:  | Restau          | urar         | I <u>m</u> porte:    | 2000         |    | <u>R</u> estaurar     |
| Can <u>t</u> idad: | Buscar <u>a</u> | nteri        | Can <u>t</u> idad:   | 4            |    | Buscar <u>a</u> nteri |
|                    | Buscar <u>s</u> | iguie        |                      |              |    | Buscar <u>s</u> iguie |
|                    | Criter          | i <u>o</u> s |                      |              |    | Criteri <u>o</u> s    |
|                    | <u>C</u> erra   | ar           |                      |              | 11 | Cerrar                |
| ~                  |                 |              |                      |              | ~  |                       |

|   | А  | В         | С                  | D           | E        |  |
|---|----|-----------|--------------------|-------------|----------|--|
| 1 | Id | Fecha     | Descripción        | Importe     | Cantidad |  |
| 2 | 1  | 01-sep-21 | Llanta Rin 15      | \$ 1,750.00 | 2        |  |
| 3 | 2  | 02-sep-21 | Llanta Rin 14      | \$ 1,500.00 | 1        |  |
| 4 | 3  | 02-sep-21 | Llanta Rin 16      | \$ 1,850.00 | 1        |  |
| 5 | 4  | 03-sep-21 | Llanta Rin 17      | \$ 1,950.00 | 3        |  |
| 6 | 5  | 03-sep-21 | Pivote para llanta | \$ 100.00   | 3        |  |
| 7 | 6  | 04-sep-21 | Rin de acero       | \$ 2,000.00 | 4        |  |
| 8 |    |           |                    |             |          |  |

Si quieres eliminar un registro, te posicionas en el registro deseado y haces clic en **Eliminar**, te enviará el siguiente mensaje:

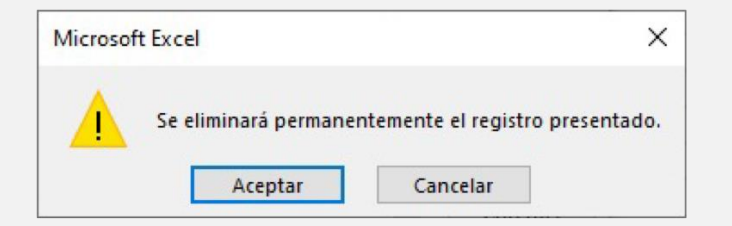

**Nota:** Es importante que sepas que una vez que elimines un registro no hay forma de recuperar la información.

Con la información de la actividad anterior, según la imagen de abajo, realiza lo siguiente:

|    | А                 | В                  | С        | D                | E              | F           | G             |
|----|-------------------|--------------------|----------|------------------|----------------|-------------|---------------|
| 1  |                   |                    |          |                  |                |             |               |
| 2  | Ventas de Seguros |                    |          |                  |                |             |               |
| 3  | Num. empleado     | Nombre             | Zona     | Seguros vendidos | Tipo de seguro | Comisión    | Importe       |
| 4  | 1                 | Laura Ríos         | Norte    | 23               | Seguro casa    | \$ 860.00   | \$ 19,780.00  |
| 5  | 2                 | Luis Mata          | Sur      | 19               | Seguro auto    | \$ 1,075.00 | \$ 20,425.00  |
| 6  | 3                 | Ana Almaguer       | Oriente  | 16               | SGM Mayores    | \$ 1,550.00 | \$ 24,800.00  |
| 7  | 4                 | Alan Cavazos       | Poniente | 28               | SGM Menores    | \$ 750.00   | \$ 21,000.00  |
| 8  | 5                 | Carlos Lara        | Norte    | 32               | Seguro casa    | \$ 860.00   | \$ 27,520.00  |
| 9  | 6                 | Diana Cavazos      | Sur      | 21               | Seguro auto    | \$ 1,075.00 | \$ 22,575.00  |
| 10 | 7                 | Héctor López       | Oriente  | 16               | SGM Mayores    | \$ 1,550.00 | \$ 24,800.00  |
| 11 | 8                 | Cristina Guajardo  | Poniente | 14               | SGM Menores    | \$ 750.00   | \$ 10,500.00  |
| 12 | 9                 | David Chapa        | Norte    | 12               | Seguro casa    | \$ 860.00   | \$ 10,320.00  |
| 13 | 10                | Adriana Limas      | Sur      | 25               | Seguro auto    | \$ 1,075.00 | \$ 26,875.00  |
| 14 | 11                | Rodrigo Lerma      | Oriente  | 27               | SGM Mayores    | \$ 1,550.00 | \$ 41,850.00  |
| 15 | 12                | Hilda Castro       | Poniente | 15               | SGM Menores    | \$ 750.00   | \$ 11,250.00  |
| 16 | 13                | Alejandro Chávez   | Norte    | 18               | Seguro casa    | \$ 860.00   | \$ 15,480.00  |
| 17 | 14                | Mariana Casas      | Sur      | 25               | Seguro auto    | \$ 1,075.00 | \$ 26,875.00  |
| 18 | 15                | Aida Castro        | Oriente  | 13               | SGM Mayores    | \$ 1,550.00 | \$ 20,150.00  |
| 19 | 16                | Gustavo Huerta     | Poniente | 24               | SGM Menores    | \$ 750.00   | \$ 18,000.00  |
| 20 | 17                | Silvia Botello     | Norte    | 11               | Seguro casa    | \$ 860.00   | \$ 9,460.00   |
| 21 | 18                | Carlos Lira        | Sur      | 30               | Seguro auto    | \$ 1,075.00 | \$ 32,250.00  |
| 22 | 19                | Claudia Martínez   | Oriente  | 31               | SGM Mayores    | \$ 1,550.00 | \$ 48,050.00  |
| 23 | 20                | Dinora Luna        | Poniente | 29               | SGM Menores    | \$ 750.00   | \$ 21,750.00  |
| 24 | Zonas Norte, Sur, | Oriente y Poniente |          |                  |                |             |               |
| 25 |                   |                    |          |                  |                | Total       | \$ 453,710.00 |
| 26 |                   |                    |          |                  |                | Promedio    | \$ 22,685.50  |
| 27 |                   |                    |          |                  |                |             |               |

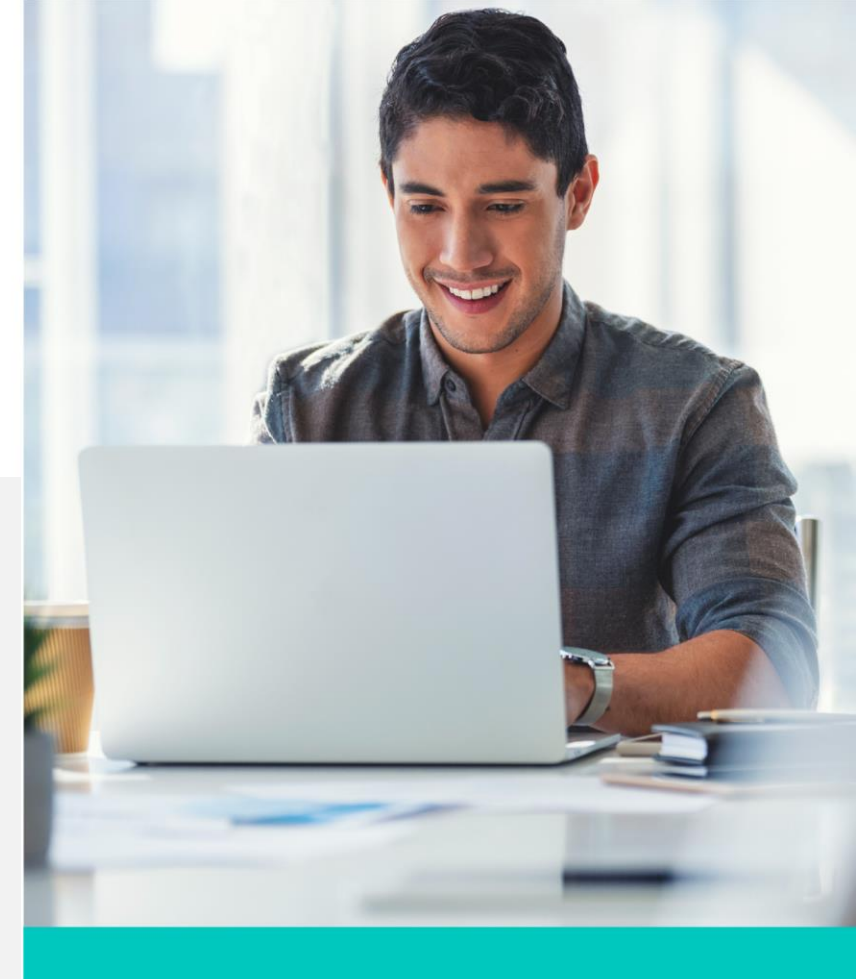

- 1. Genera un formulario con esta información.
- Prueba hacer el recorrido con la barra de desplazamiento vertical (desde el inicio hasta el fin) y también usa los botones Buscar anterior y Buscar siguiente.
- 3. Elimina registros 4, 10, 13 y 18.
- 4. Agrega el siguiente registro con estos datos:

Número: 10, Carolina Bermúdez, Zona: Norte, Seguros vendidos: 12, Tipo de seguro: auto

Para el importe lo puedes determinar conforme los siguientes datos:

|    | А                            |    | В        |  |  |  |
|----|------------------------------|----|----------|--|--|--|
| 1  |                              |    |          |  |  |  |
| 2  | Tipo de seguro               |    |          |  |  |  |
| 3  | Concepto                     |    | Comisión |  |  |  |
| 4  | Seguro casa                  | \$ | 860.00   |  |  |  |
| 5  | Seguro auto                  | \$ | 1,075.00 |  |  |  |
| 6  | SGM Mayores                  | \$ | 1,550.00 |  |  |  |
| 7  | SGM Menores                  | \$ | 750.00   |  |  |  |
| 8  |                              |    |          |  |  |  |
| 9  | SMG Seguro de Gastos Médicos |    |          |  |  |  |
| 10 |                              |    |          |  |  |  |

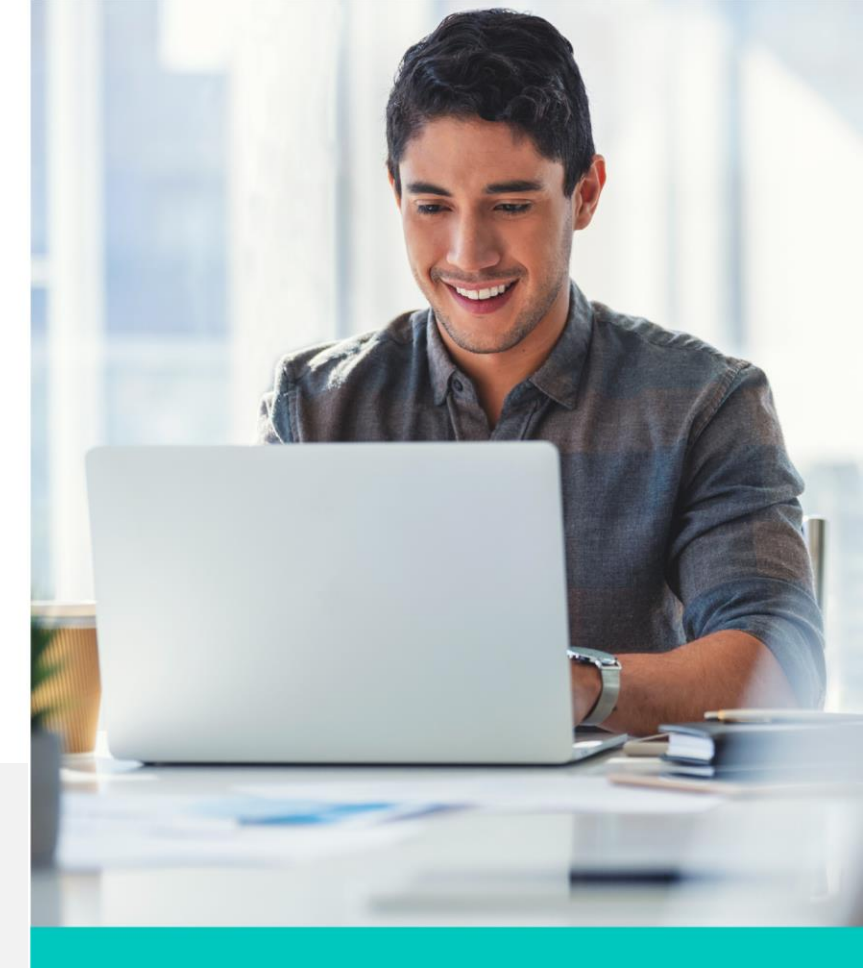

Recuerda que el importe es el producto de la comisión (por concepto de seguro) por la cantidad de seguros vendidos.

- Agrega el siguiente registro con estos datos: Número: 18, Zoé Castro, Zona: Sur, Seguros vendidos: 22, Tipo de seguro: casa Calcular el importe conforme se explicó en el punto anterior.
- Agrega el siguiente registro con estos datos: Número: 4, Gilberto Garza, Zona: Oriente, Seguros vendidos: 29, Tipo de seguro: SGM Mayores Calcular el importe conforme se explicó en el punto 4.
- 7. Contesta las siguientes preguntas y justifica:
  - a. ¿Qué le pasó a la información que eliminaste al inicio de la actividad?
  - b. Al agregar los nuevos registros, ¿dónde los agrega?
  - c. ¿Se respeta el orden del número, sí o no?
  - d. ¿Por qué crees que pasa lo del punto 9?
- 8. Incluye una conclusión de tu actividad.

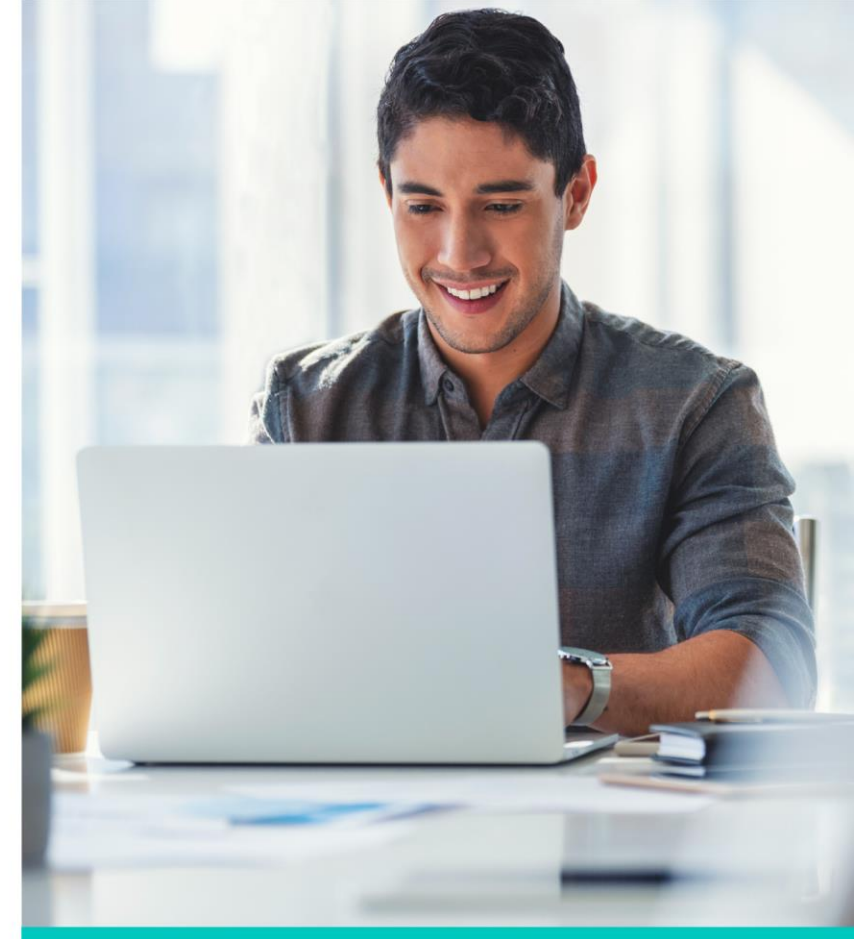

#### Cierre

Igual que las Listas, el uso de Formularios ayuda mucho en el manejo de bases de datos grandes. Con estos puedes desplazarte entre toda la base de datos, agregar información nueva, eliminar la existente, entre otros. Esto facilita mucho a la hora de estar buscando y moviéndote entre los grandes listados, donde muchas veces se pueden cometer errores involuntarios como borrar información.

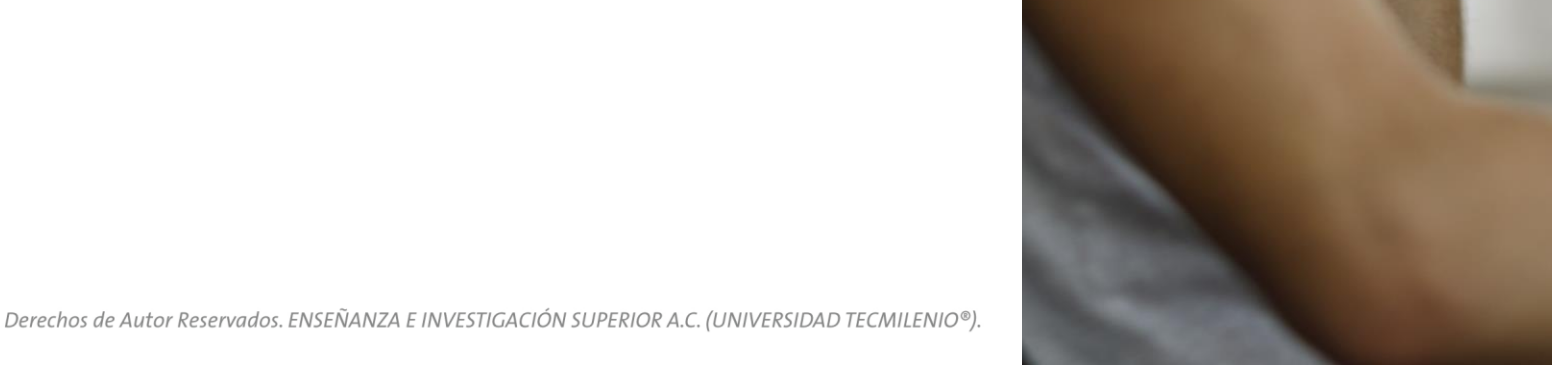